# Machine Learning for Embedded Workshop

Detroit – March 12

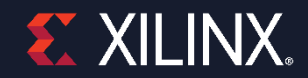

## **DNNDK – Deep Neural Network Development Kit**

- > DECENT (DEep ComprEssioN Tool)
- > DNNC (Deep Neural Network Compiler)
- > N<sup>2</sup>Cube (Cube of Neural Network) Runtime
- > Dsight Profiler

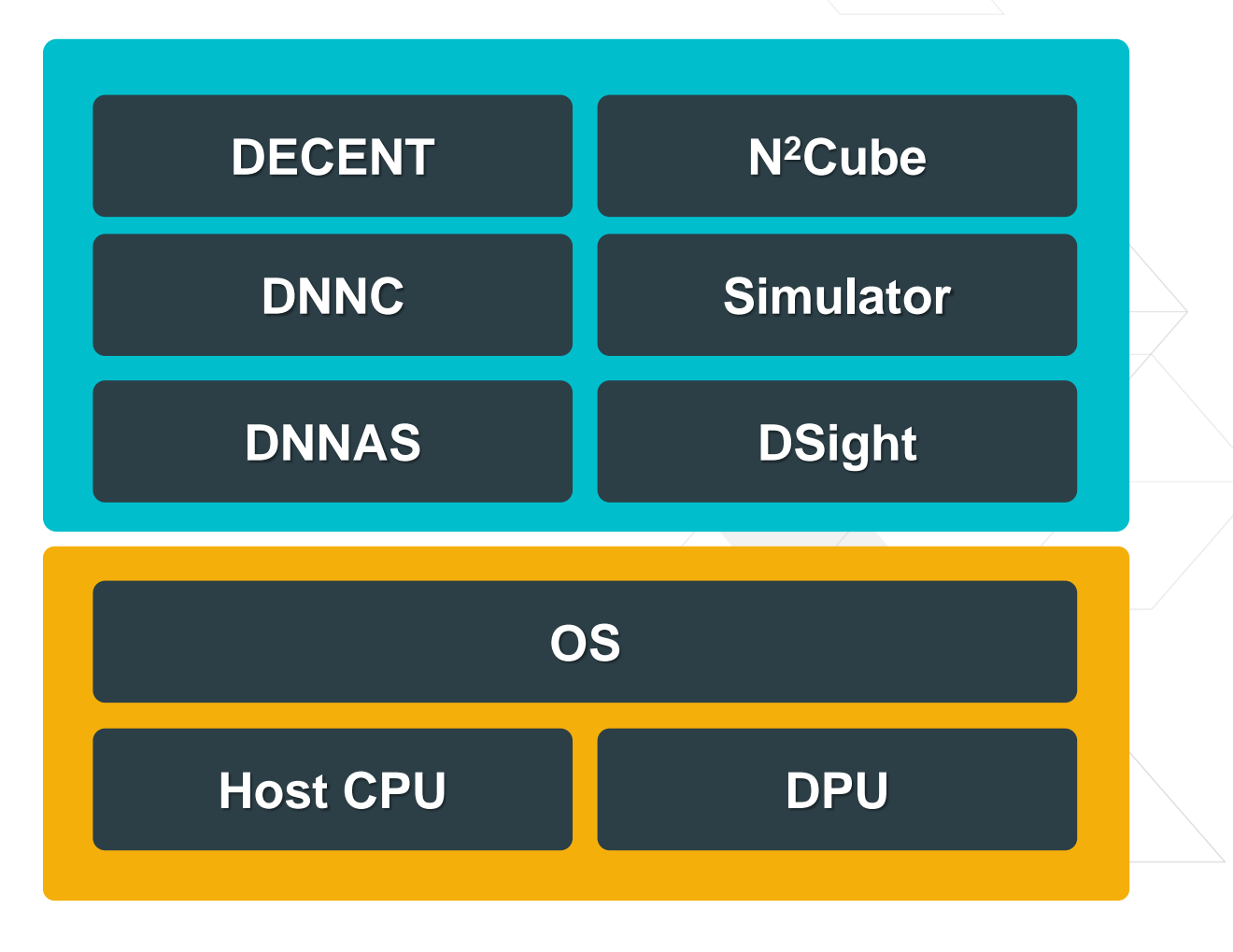

### **Workshop Flow**

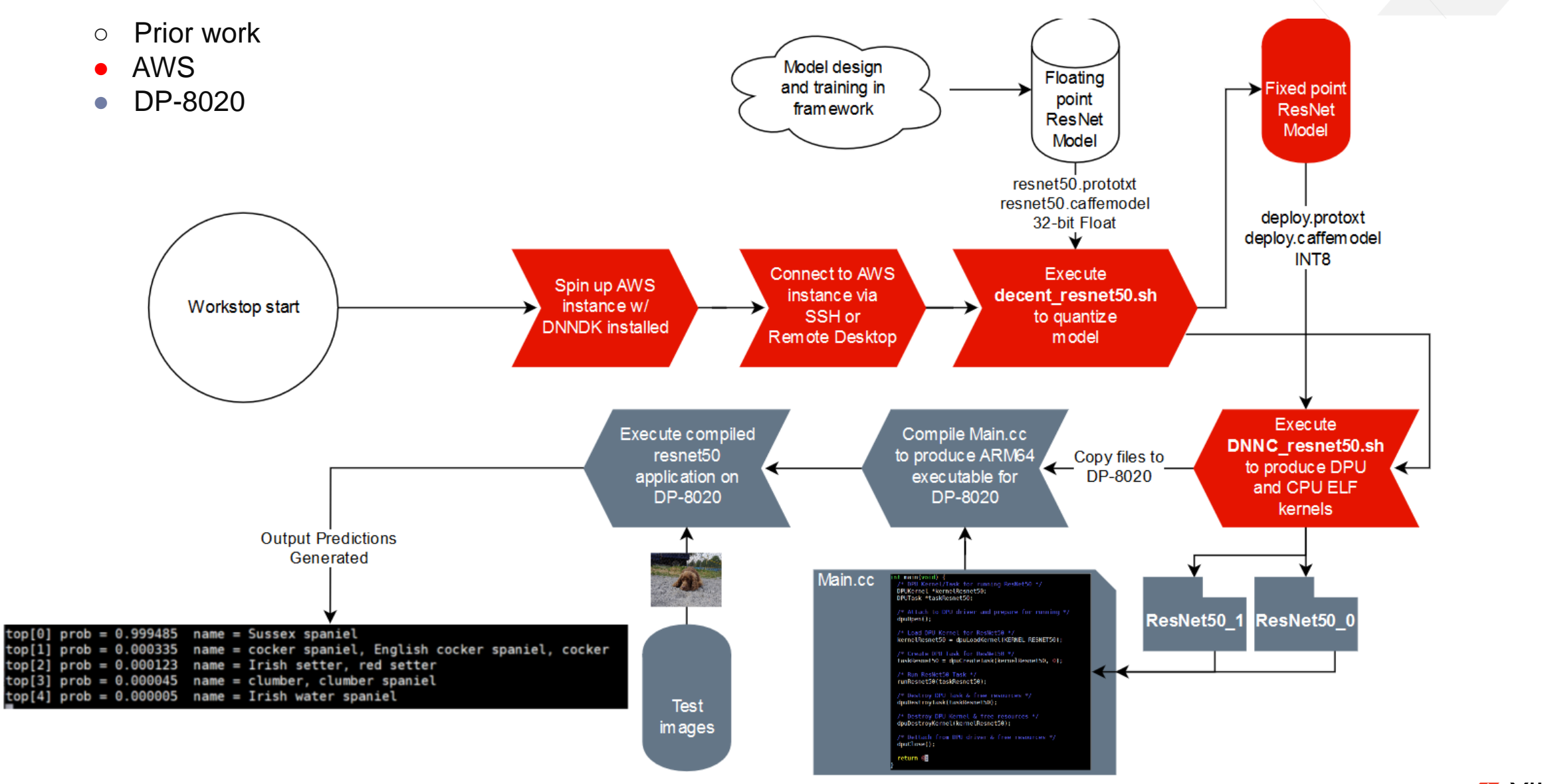

**E** XILINX.

### WiFi and AWS access

### > Wireless connection

- >> SSID: Renaissance\_Conference Password: wings
- > Lab instructions on Github:

https://github.com/jimheaton/Ultra96\_ML\_Embedded\_Workshop

- > User your web browser to go to AWS login screen
  - >> Account ID: xilinx-aws-f1-developer-labs
  - >> IAM user name: userxx (for example: user501)
  - >> Password: xlnx\_ultra96
- >> Username for RDP/SSH is "ubuntu" password is "xInx\_ultra96"
- >> If you're display doesn't come up within 1-2 minutes enter the following in the terminal:

xrandr --output DP-1 --mode 1024x768 --rate 60

### **Connect to AWS**

2

#### https://console.aws.amazon.com/ec2/v2/home?region=apnortheast-1#Instances:tag:Name=< IAM user name>;sort=tag:Name

| https://us-west-? | console aver | amazon.com/=    | ec2/v2/home?r. 0 - 🔒 🖒 🗲 | awe-face-eno-color              | SETLID                                 | New tab       |            | EC2 Management Com      | ole 🔂   | 7mnue: Andu Luci andu Luc    | EC2 Management Coscole X |              |         |                 |              |                      |                                    |
|-------------------|--------------|-----------------|--------------------------|---------------------------------|----------------------------------------|---------------|------------|-------------------------|---------|------------------------------|--------------------------|--------------|---------|-----------------|--------------|----------------------|------------------------------------|
| aws Serv          | ices 🗸       | Resource        | Groups - 1               | aws-rpga-app-notes).            | Serora (                               | G IVEW 100    |            | CZ management Con       |         | user7 @ xilinx-aws-f1-develo | p • Oregon • Suppor      | t •          |         | •••••           | ••••         |                      |                                    |
| C2 Dashboard      | Laur         | nch Instanc     | e 🖵 Connect Actio        | ons ^                           |                                        |               |            |                         |         |                              | <b>∆</b> ≎               | * 0          |         |                 |              |                      |                                    |
| ags               | Q,           | Filter by tags  | and attributes or search |                                 |                                        |               |            |                         |         |                              |                          | <b>D</b> > > |         |                 | Sig          | gn in                |                                    |
| ports             |              | Name            | ✓ Instance ID            | unch More Like This             | Availa                                 | bility Zone 🗸 | Instance S | State 👻 Status Checks 🚽 | Alarm S | tatus Public DNS (IPv4       | ) - IPv4 Public IP -     | IPv6 IPs     |         |                 |              |                      |                                    |
| nits              |              | user28          | i-003d2578e5ldt          | tance State I<br>tance Settings | <ul> <li>Star</li> <li>Stor</li> </ul> | t<br>o        | 🥚 stoppe   | d                       | tà Load | ng                           |                          |              |         |                 |              |                      |                                    |
| tances            |              | user21          | i-003f8a7ad14de          | ago I                           | ► Reb                                  | ioot          | 🥚 stoppe   | d                       | C Load  | ng                           | -                        | · .          |         |                 |              |                      |                                    |
| inch Templates    |              | user25          | i-00e169ca1e46 Net       | tworking I                      | ▶ Ten                                  | minate        | stopper    | d                       | C Load  | ng                           | -                        | · .          |         |                 |              |                      |                                    |
| t Requests        |              | user15          | i-018f4bd02727i Clo      | udWatch Monitoring              | US-Wes                                 | t-2b          | stopper    | d                       | C Load  | ng                           | -                        | · .          |         |                 |              |                      |                                    |
| served Instances  |              | user7<br>user30 | i-034f01c05e3a434ad      | p2.xiarge                       |                                        | Name          | *          | Instance ID             | Ŧ       | Instance Type *              | Availability Zone -      | Instance :   | State 👻 | Status Checks 👻 | Alarm Status | Public DNS (IPv4)    | <ul> <li>IPv4 Public IP</li> </ul> |
| cated Hosts       |              | user24          | i-0382c67cf743f7423      | p2.xiarge                       |                                        | user28        |            | i-003d2578e5fdb         | 839d    | p2.xlarge                    | us-west-2c               | stoppe       | d       |                 | C Loading    |                      | -                                  |
|                   |              |                 |                          |                                 |                                        | user21        |            | i-003f8a7ad14dc         | 6c8b    | p2.xlarge                    | us-west-2c               | stoppe       | d       |                 | O Loading    |                      | -                                  |
|                   |              |                 |                          |                                 |                                        | user25        |            | i-00e169ca1e46a         | b1c9    | p2.xlarge                    | us-west-2c               | 🥥 stoppe     | d       |                 | C Loading    |                      | 5                                  |
|                   |              |                 |                          |                                 |                                        | user15        |            | i-018f4bd02727b         | 0829    | p2 xlarge                    | us-west-2b               | 🥥 stoppe     | d       |                 | O Loading    |                      |                                    |
|                   |              |                 |                          |                                 |                                        | user7         |            | i-02f0e3e089188         | 3a1f    | p2.xlarge                    | us-west-2b               | 🥥 runnin     | g       | 2/2 checks      | O Loading    | ec2-34-211-165-84.us | 34.211.165.84                      |
|                   |              |                 |                          |                                 |                                        | user30        |            | I-034f01c05e3a4         | 34ad    | p2.xlarge                    | us-west-2b               | 🥥 stoppe     | d       |                 | C Loading    |                      | -                                  |
|                   |              |                 |                          |                                 |                                        | user24        |            | i-0382c67cf743f7        | 423     | p2.xlarge                    | us-west-2b               | 🥥 stoppe     | d       |                 | C Loading    |                      | 2                                  |

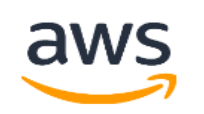

| Account ID      | or alias     |                   |                              |        |
|-----------------|--------------|-------------------|------------------------------|--------|
| xilinx-aws-     | f1-develope  | r-labs            |                              |        |
| IAM user na     | ame          |                   |                              |        |
| user7           |              |                   |                              |        |
| Password        |              |                   |                              |        |
| •••••           | ••••         |                   |                              |        |
|                 | Sig          | ın In             |                              |        |
|                 |              |                   |                              |        |
| Status Checks 👻 | Alarm Status | Public DNS (IPv4) | <ul> <li>IPv4 Pub</li> </ul> | lic IP |
|                 | C Loading    |                   | -                            |        |
|                 |              |                   |                              |        |

### **Connect to AWS (Cont.)**

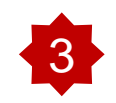

In the SSH client e.g. PuTTy, use the IPv4 Public IP of your instance

ssh ubuntu@<IPv4 Public IP>

# OR

In the Remote Desktop Connection client, enter the **IPv4 Public IP** of your instance.

Then log in with username: **ubuntu** and password: **sand\_xdfd** 

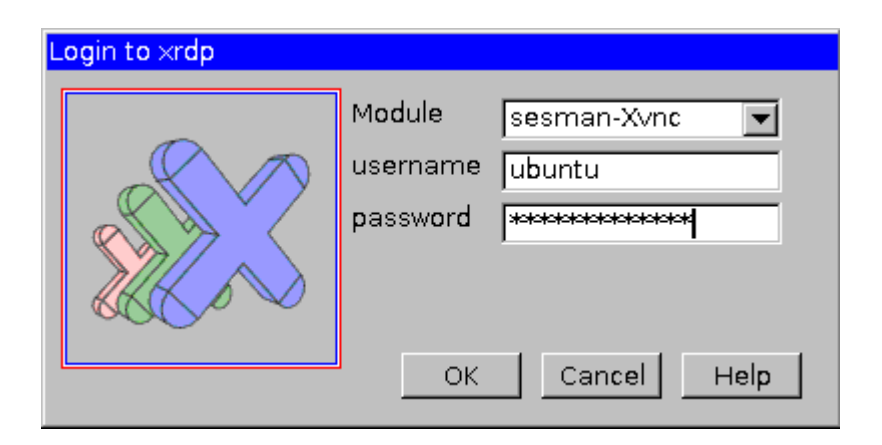

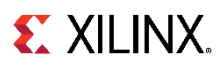

### **Hybrid Compilation and Execution**

- > Copy dpu\_resnet50\_0.elf to ~/dnndk/dp-8020/samples/resnet5/model
- > Login as a user on the DP-8020 (user: root pw: root)
- > Run make in ~/dnndk/dp-8020/samples/resnet5 to generate resnet50
- > Copy resnet50 to /root/samples/resnet50 of DP-8020
  - >> Copy resnet50 from AWS to host PC
  - Copy resnet50 from host PC to DP-8020 >>

> Run

>> ./resnet50

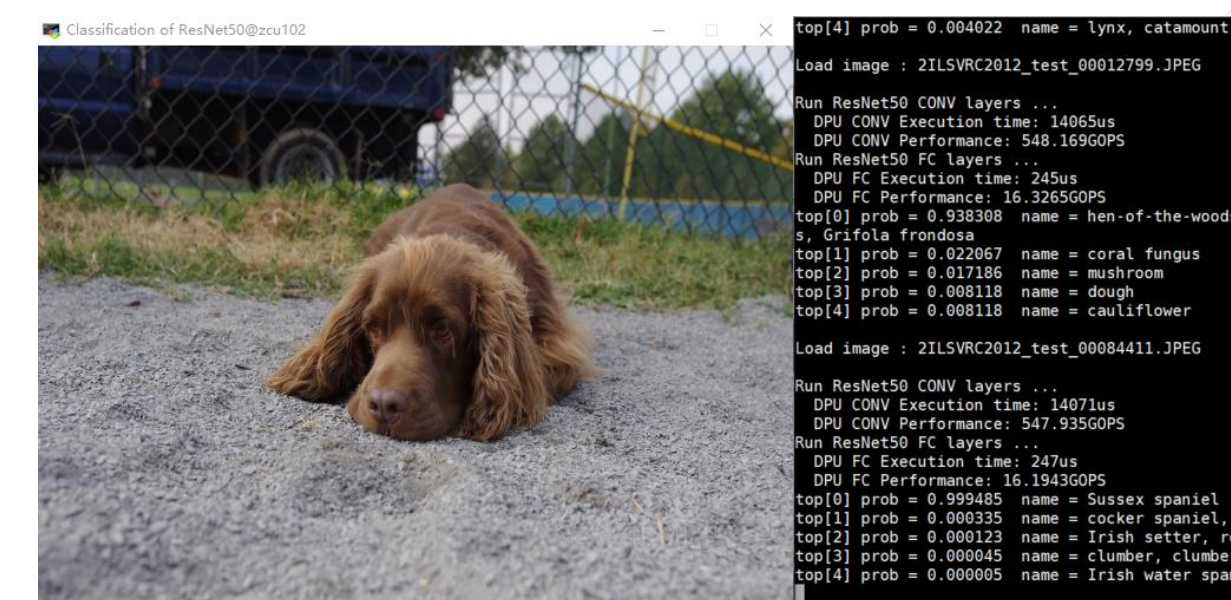

Not required for today's workshop

**E** XILINX

\_oad image : 2ILSVRC2012\_test\_00012799.JPEG un ResNet50 CONV layers ... DPU CONV Execution time: 14065us DPU CONV Performance: 548.169GOPS un ResNet50 FC layers ... DPU FC Execution time: 245us DPU FC Performance: 16.3265G0PS cop[0] prob = 0.938308 name = hen-of-the-woods, hen of the woods, Polyporus frondos Grifola frondosa cop[1] prob = 0.022067 name = coral fungus top[2] prob = 0.017186 name = mushroom top[3] prob = 0.008118 name = dough op[4] prob = 0.008118 name = cauliflower Load image : 2ILSVRC2012 test 00084411.JPEG un ResNet50 CONV layers ... DPU CONV Execution time: 14071us DPU CONV Performance: 547,935GOPS in ResNet50 FC layers ... DPU FC Execution time: 247us DPU FC Performance: 16.1943GOPS prob = 0.999485 name = Sussex spaniel prob = 0.000335 name = cocker spaniel, English cocker spaniel, cocker op[2] prob = 0.000123 name = Irish setter, red setter op[3] prob = 0.000045 name = clumber. clumber spaniel op[4] prob = 0.000005 name =

### **Expected Outcome**

#### > Resnet50

- >> Top1/5 accuracy: 0.738/0.908
- >> FPS: 35

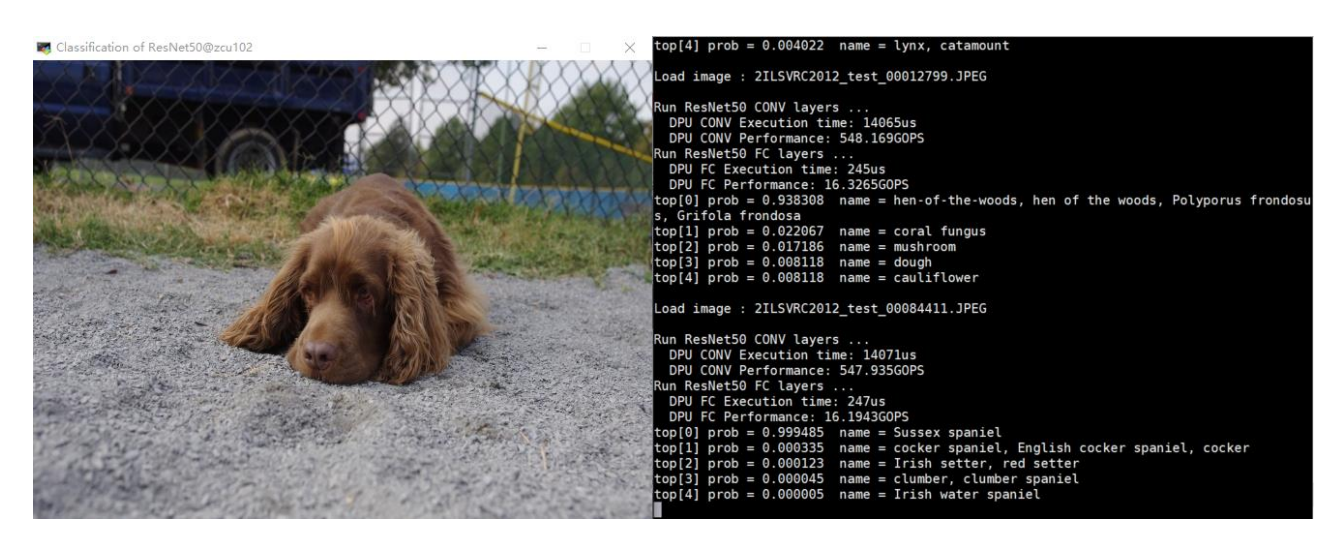

### > SSD

#### >> FPS: 28

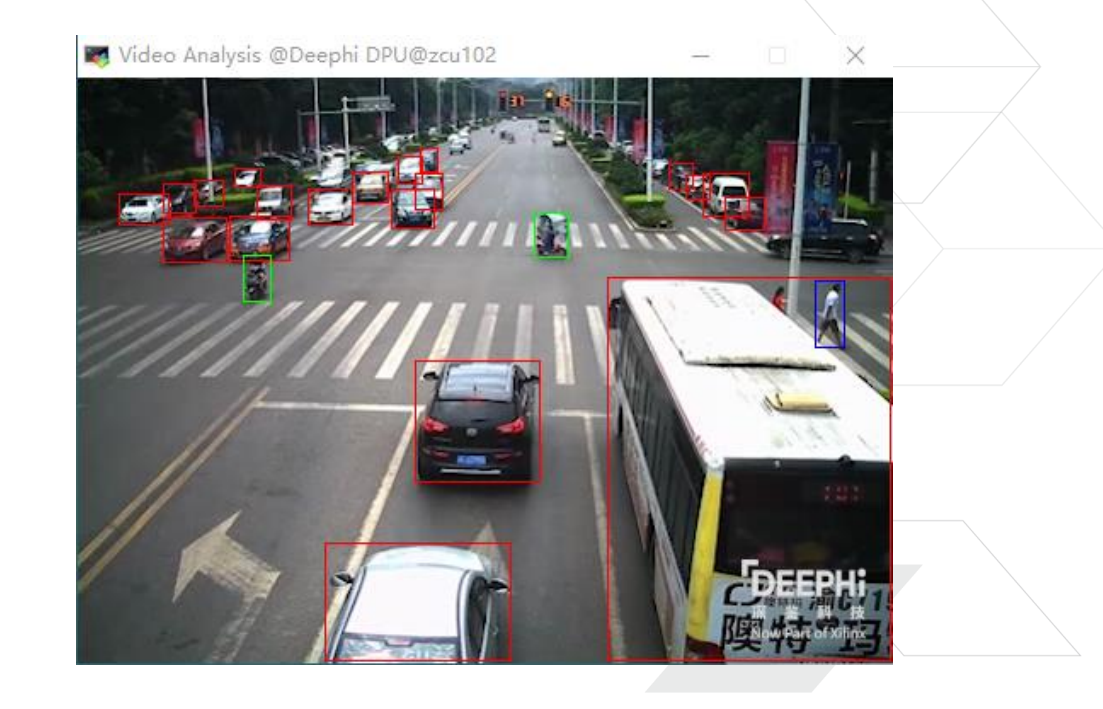

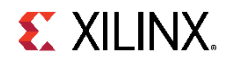

### **Expected Outcome (Cont.)**

> Densebox

>> FPS: 30

#### > Inception V1(Googlenet)

- >> Top1/5 accurary: 0.697/0.896
- >> FPS: 74

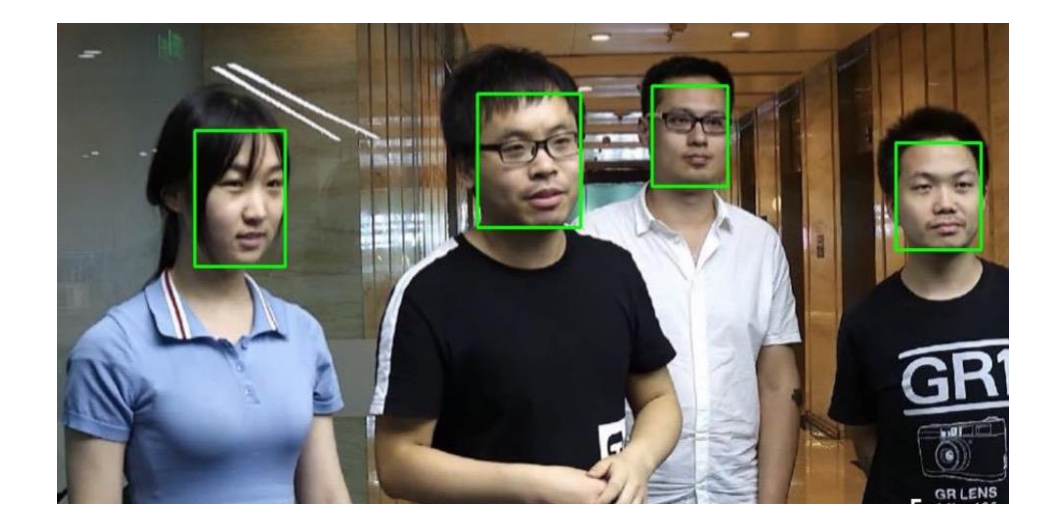

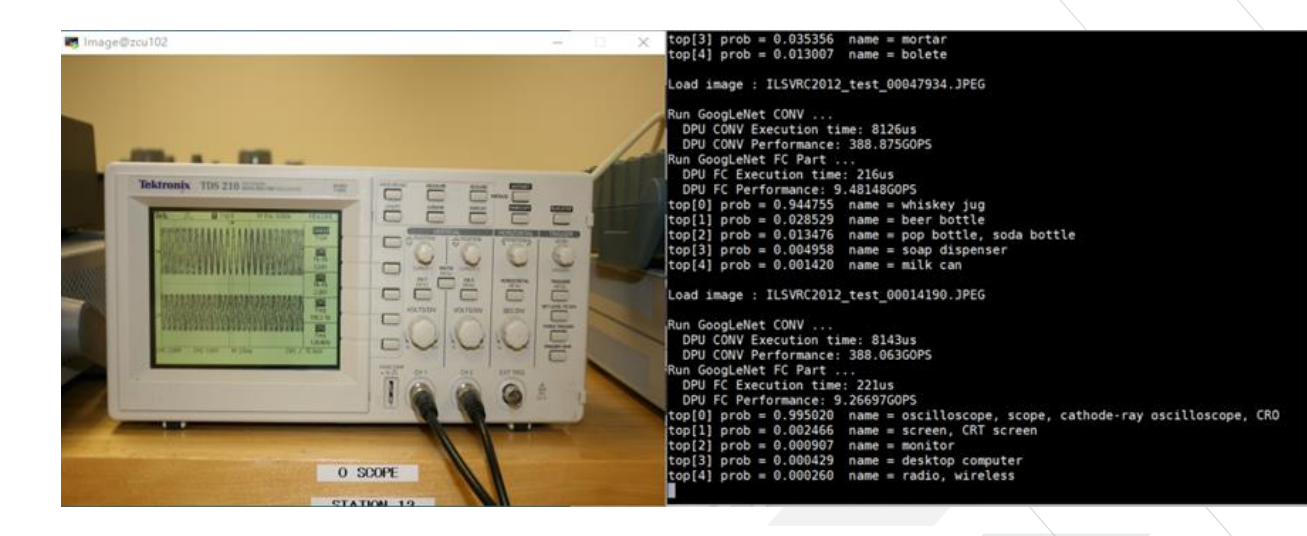

## **Workshop Steps**

### > Connecting to the AWS P2 instance

>> You will start an EC2 P2 instance and connect to it using SSH or remote desktop

#### > Experience DNNDK with Resnet50

>> Quantize, compile and deploy a pre-trained Resnet50 model on the DP-8020

### > Optional: Go further with SSD

>> Build a real-time multi-class object detection demo using SSD network

### > Optional: Try face detection with Densebox

>> Build a real-time face detection demo using USB camera as input

### > Optional: Practice DNNDK with Inception V1(Googlenet)

>> Finish the main.cc and Makefile then build and run it

### > Wrap-up and next steps

>> Explore DNNDK after the workshop

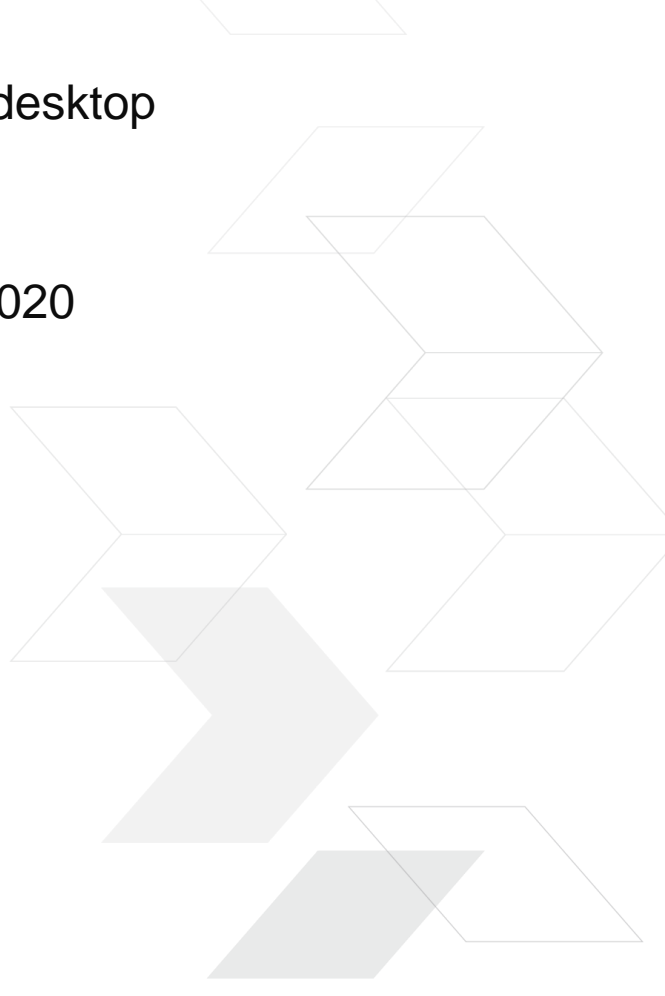

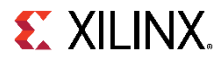

# >Follow the lab instructions step-by-step

# >Lab assistants will be roaming to assist you!

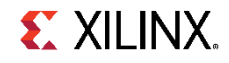

# **Key Takeaways**

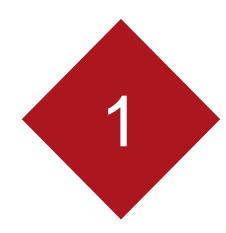

DNNDK deploy pre-trained DNN models to Xilinx SoC easily & quickly without writing any RTL

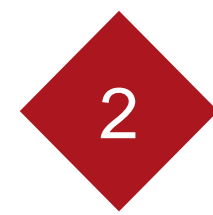

DNNDK compilation are all done in AWS without installing any software

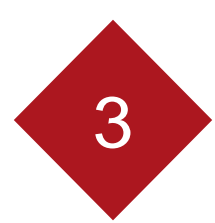

DNNDK supports many popular DNN models without modifying any FPGA design

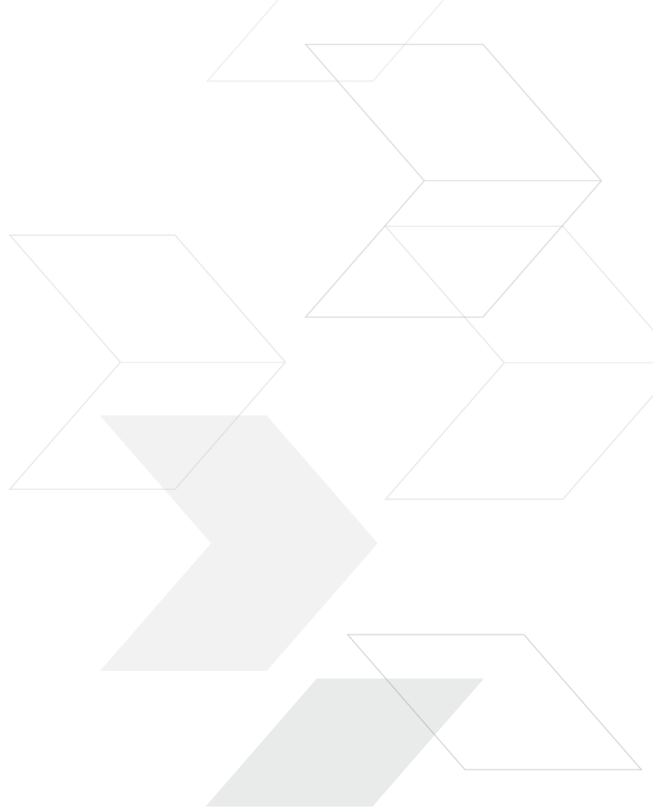

# Back Up

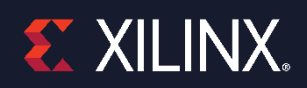

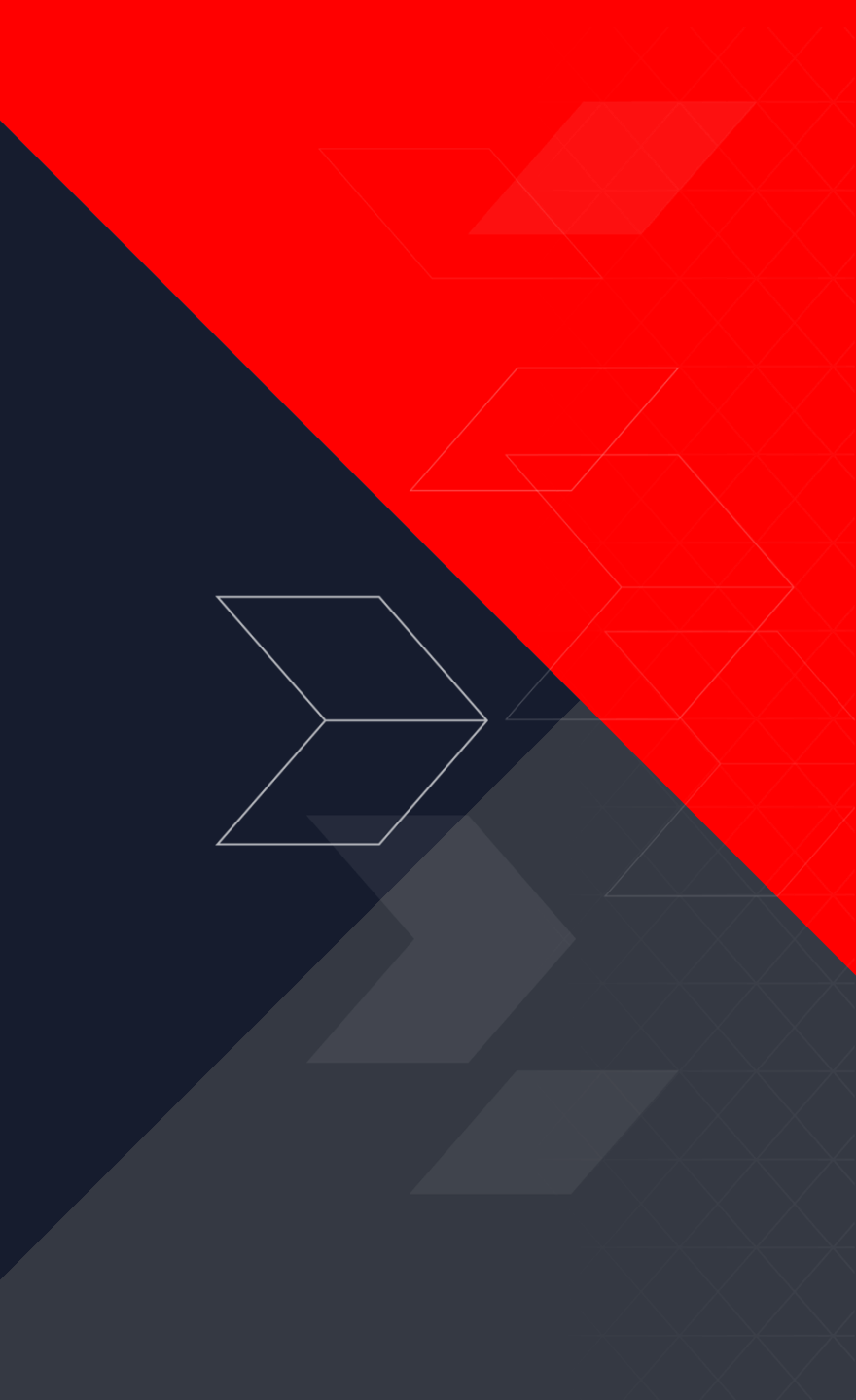

### **Example: SSD**

#### > Generate fixed-point model:

>> Run the script in ~/dnndk/dp-8020/ssd/

output file: decent\_output/deploy.caffemodel deploy.prototxt

### log

#### Script

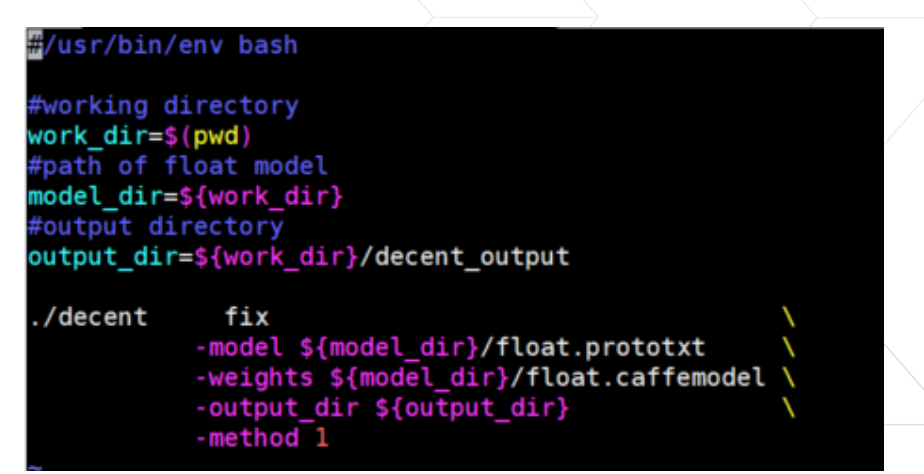

### **SSD** -- Compilation

Before compilation, it is need to remove the Reshape layer and the subsequent layers in deploy.prototxt. (deploy.prototxt in decent\_output\_fix is the final file input which can be referenced)

Run the script in ~/dnndk/dp-8020/ssd/dnnc\_ssd.sh

Output file: dnnc\_output/dpu\_ssd.elf

#### log

| ubuntu@ip-172-31                                 | 18-     | 247:~/Compiler/ssd\$ | ./dnnc_ssd.sh |  |  |  |  |  |
|--------------------------------------------------|---------|----------------------|---------------|--|--|--|--|--|
| DNNC Kernel Information                          |         |                      |               |  |  |  |  |  |
| 1. Overview<br>kernel numbers<br>kernel topology | 1<br>ke | rnel_graph.gv        |               |  |  |  |  |  |
| 2. Kernel Description in Detail                  |         |                      |               |  |  |  |  |  |
| kernel id                                        | Θ       |                      |               |  |  |  |  |  |
| kernel name                                      | 55      | d                    |               |  |  |  |  |  |
| type                                             | DP      | UKernel(Supported)   |               |  |  |  |  |  |
| nodes                                            | NA      |                      |               |  |  |  |  |  |
| <pre>input node(s)</pre>                         | co      | nv1_1                |               |  |  |  |  |  |
| output node(s)                                   | mb      | ox_loc_94 mbox_conf_ | 95            |  |  |  |  |  |

#### Script

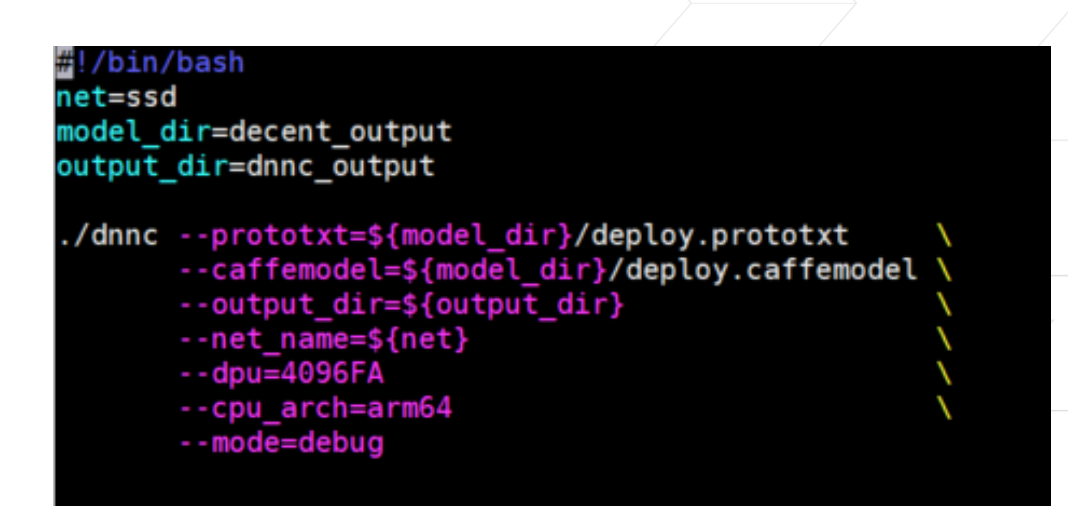

## **Hybrid Compilation & Execution**

- > Copy dpu\_resnet50\_0.elf to ~/dnndk/dp-8020/samples/video\_analysis/model
- > Run make in ~/dnndk/dp-8020/samples/video\_analysis to generate video\_analysis
- > Login DP-8020
- > Copy video\_analysis to /root/samples/video\_analysis of DP-8020
  - > Copy video\_analysis from AWS to host PC
  - >> Copy video\_analysis from host PC to DP-8020

> Run

» ./video\_analysis video/structure.mp4

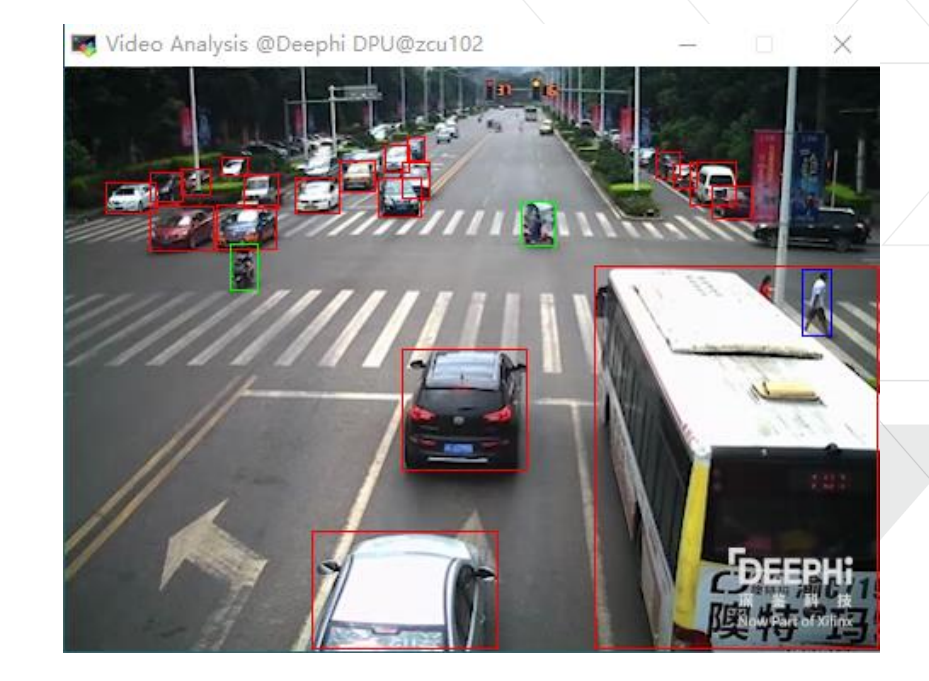